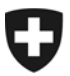

Schweizerische Eidgenossenschaft Confédération suisse Confederazione Svizzera Confederaziun svizra

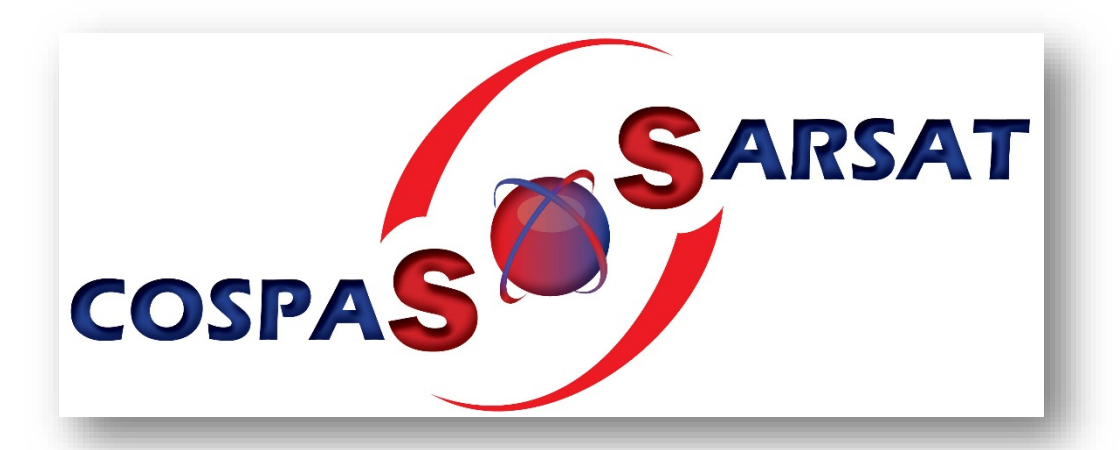

# Quick guide on registering EPIRBs in the Cospas-Sarsat international database free of charge

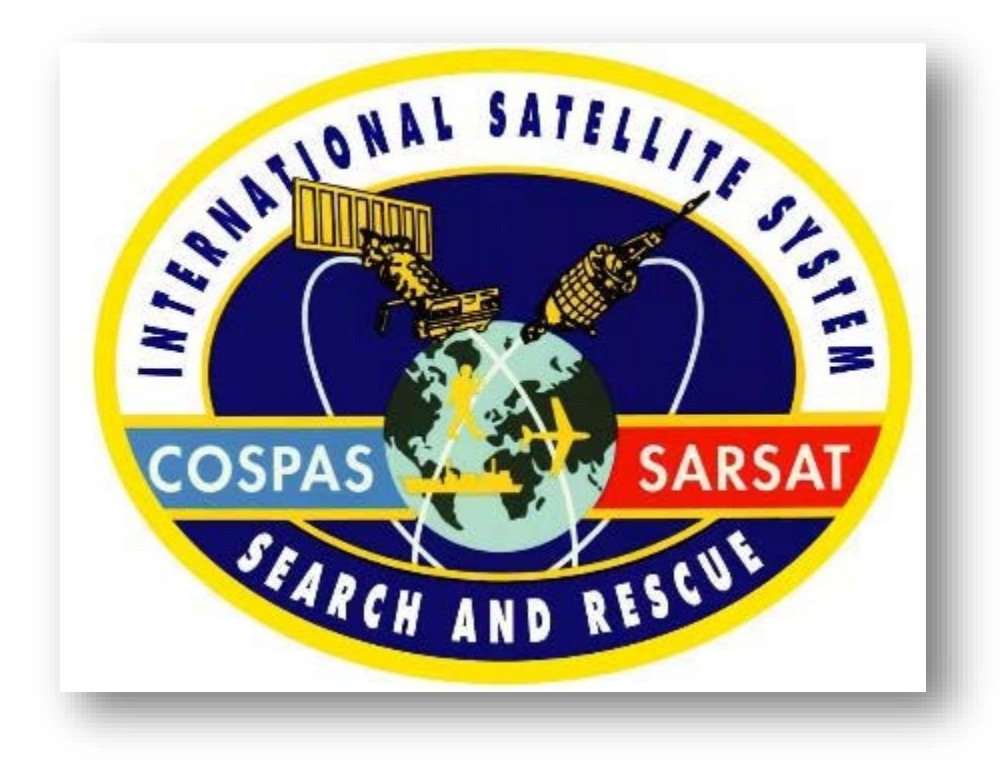

November 2017

<u>Please note:</u> Emergency Locator Transmitters (ELTs) should still be registered with the Federal Office of Civil Aviation (FOCA).

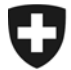

### The quick guide will show you how to create a new account.

You can find more information about Cospas-Sarsat on their website:

https://www.cospas-sarsat.int/en/

Please create an account with Cospas-Sarsat as soon as possible

#### www.406registration.com

and enter the information required. Please do this promptly each time you need to change any of your data. This provides the basis for a proper alert and search system.

#### Carry out the following steps when registering for the first time:

#### <u>Step 1</u>

Select 'I have only one beacon to register' if you only have one (1) EPIRB to register, the most likely case as a private individual.

If you are a shipping company, select the option to register several devices.

| Login to an existing account Username or beacon ID. Password: Reset or Forgot your Password? Login   | HEID ALE TYO U CONTACT US   ESADON RECENTANON CONTACTS      LOON      Beacon Owners:     Enter your beacon ID and the password you     have established when you registered your     beacon.      National Data Providers, Search and Rescue     (SAR) authorities, or Authorized ship and     alicraft inspectors and maintenance     facilities:     Enter your username and password as issued |
|----------------------------------------------------------------------------------------------------|----------------------------------------------------------------------------------------------------|
| Register a new beacon     P I have only one beacon to register     O I have many beacons to register | by Cospas-barsat.<br>For support use the <u>contact us</u> form.<br>Note: If you are a national authority, and wish to<br>have access to the database, please contact us<br>to open a new account. <u>Click here to learn</u><br>more.                                                                                                    |
|                                                                                                    |                                                                                                    |

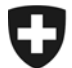

Enter the same Beacon Hex ID in each line.

Your beacon ID (called Hex ID or also hexadecimal code) is on a label affixed to the EPIRB or in the documentation provided by the manufacturer. For Switzerland, the code starts with 21A... in some cases it may also start with A1A...

At the end, click on 'Next'.

|       | Login to an existing account Usemame or beacon ID:                                                          |   | Beacon Owners:<br>Entry your beacon ID and the password you<br>have established when you registered your<br>beacon.                                                                                              |  |
|-------|----------------------------------------------------------------------------------------------------|---|----------------------------------------------------------------------------------------------------|--|
|       | Password:<br>Reset or Forgot your Password?                                                                 |   | National Data Providers, Search and Rescue<br>(SAR) authorities, or Authorized ship and<br>aircraft inspectors and maintenance<br>facilities:<br>Enter your username and password as issued<br>by Cospas-Sarsat. |  |
|       | Register a new beacon     I have only one beacon to register                                                |   | For support use the <u>contact us</u> form.                                                                                                    |  |
|       | O I have many beacons to register     * Bascon Hex ID:     21A4305700FFBFF     (enter again for validation) | 1 | Note: If you are a national authority, and wish to<br>have access to the database, please contact us<br>to open a new account. <u>Click here to learn</u><br>more.                                               |  |
|       | Beacon Type:<br>EPIRB                                                                                       |   |                                                                                                    |  |
| 1.1.1 | Country Code:<br>SWITZERLAND (269)                                                                          |   |                                                                                                    |  |

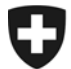

Click on 'Accept'. This means you accept Cospas-Sarsat's terms and conditions.

- ➔ If you do not agree, it is not possible to register your EPIRB. If this is the case, click on 'Decline'.
- → Please note that you are the only person who is responsible for registering your EPIRB.

| Important Notice:                                                                                                    |
|----------------------------------------------------------------------------------------------------|
| You must agree to the following statements before entering or modifying any International Beacon Registration Database<br>(IBRD) Registration Record.                                                                                                    |
| Cospan-Sanati is neither responsible nor liable for the accuracy of the data in the IBRO. The data provider is solely responsible for the<br>accuracy of all the information entered into the IBRO.                                                                                                    |
| Although the information provided will become a matter of public record, there is no intent to circulate the information furnished beyond its<br>intended purpose, i.e., to assist SMR Services in carrying out their mission of search and rescue and faile alert abatement and to the<br>National Administration designated by the courty-code of the baccor.              |
| Cospas-Sansat will not be responsible for unauthorised access or unauthorised changes to IBRD registration data that may result from<br>malicious activities. Cospas-Sansit will, on a best effort basis, implement measures to protect the integrity of the data, however, Cospas-<br>Sansat does not guarantee that registration information will not be compared or lost. |
| Cospar-Sarsat accepts no liability for loss of life or property that may result from inaccurate or incomplete data.                                                                                                    |
| Accest Decline                                                                                                    |
|                                                                                                    |
|                                                                                                    |
|                                                                                                    |
|                                                                                                    |
|                                                                                                    |
|                                                                                                    |

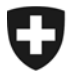

Enter the same Beacon Hex ID again twice. Choose a personal password and confirm this in the second line. -> If you forget your password, you can access your account again by answering a security question. Select a security question and enter your own personal answer. Remember to write this information down.

At the end, click on 'Next'.

| Step 1 of 5<br>Indicates a required held | Print Certificate of Registration. Plain text V go        |
|------------------------------------------|-----------------------------------------------------------|
| Account Information                      |                                                           |
| * Beacon Hex ID:                         | 21A4305700FF8FF<br>21A4305700FF8FF<br>Checksum (optional) |
| Beacon Type:                             | EPIRB                                                     |
| Country Code:                            | SWITZERLAND (269)                                         |
| * Password:                              | (enter again for validation)                              |
| * Security question:                     | What was your childhood hero?                             |
| * Security answer:                       | [Magellan] x ?                                            |
| × Cancel                                 | > Next                                                    |
|                                          |                                                           |

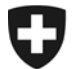

We need as much data as possible to organise rescue operations. We also recommend that you keep this information up to date at all times. At the end, click on '**Next**'.

| Step 2 of 5                  |                      |                                              |        |  |
|------------------------------|----------------------|----------------------------------------------|--------|--|
| * Indicates a required field |                      | Print Certificate of Registration: Plain tex | a 🗸 90 |  |
| Owner/Operator informa       | tion                 |                                              |        |  |
| * Name:                      | Veraguth Wendy       | (1)                                          |        |  |
| Address:                     | Erlenweg 21          |                                              |        |  |
| City:                        | Zeiningen            |                                              |        |  |
| State/Province:              | Aargau               | 7                                            |        |  |
| Country:                     | Switzerland          | v 1                                          |        |  |
| Postal Code:                 | 4314                 | 1                                            |        |  |
| E-mail:                      | smitsch@hotmail.com  |                                              |        |  |
| * Telephone:                 | 061 987 65 43        | Home V                                       |        |  |
| Phone Number 2:              | 079 123 45 67        | Cellular V                                   |        |  |
| Phone Number 3:              |                      |                                              |        |  |
| Phone Number 4:              |                      | <b></b>                                      |        |  |
| Cell phone provider:         | Swisscom Switzerland |                                              |        |  |

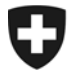

On the next page, fill in the data on your vessel. Please give as much as information as possible.

| * Indicates a required field                      | Print Certificate of Registration: Plain text V on |
|---------------------------------------------------|----------------------------------------------------|
|                                                   | 2                                                  |
| Vessel information                                |                                                    |
| * Vahiela Tupa:                                   | DOWED Descence Code and                            |
| venicie rype.                                     | POWER Preasure Cran                                |
| " Vessel Name:                                    | BLACK FEATHER                                      |
| Vessel color:                                     | white                                              |
| Number of life boats:                             | 0                                                  |
| Number of life rafts:                             | 1                                                  |
| Radio Equipment:                                  | HF 7                                               |
|                                                   | SSB<br>VHF                                         |
|                                                   | Other                                              |
| Radio Call Sign:                                  | HBY1234                                            |
| Radio call sign (decoded):                        |                                                    |
| INMARSAT:                                         |                                                    |
| Vessel cellular:                                  | 2                                                  |
| MMSI number:                                      | 269099000 🔹                                        |
| MMSI (Decoded):                                   | 26999000                                           |
| Length overall:                                   | 12 7                                               |
| Capacity (crew and passengers):                   | 6                                                  |
| * Vehicle Registration Number:                    | 05595                                              |
| Vehicle Nationality:                              | SWITZERLAND (269)                                  |
| Equipped with Simplified Voyage Data<br>Recorder: | No V                                               |
| Additional Vehicle/Usage Information:             | <u> </u>                                           |

On this page you need to enter data on the EPIRB you use. You should find all this information on the label or in the documentation provided by the manufacturer. -> If in doubt, contact the manufacturer.

| Step 4 of 5                    |                                                   |  |
|--------------------------------|---------------------------------------------------|--|
| * Indicates a required field   | Print Certificate of Registration: Plain text 🗸 👷 |  |
| EPIRB Information              |                                                   |  |
| Manufacturer:                  | Jotron Electronics A.S. V                         |  |
| Model No.:                     | Jotron Tron 40 S MK II                            |  |
| C+S Type Approval Number:      | •                                                 |  |
| Activation Method:             | (no data provided)                                |  |
| Beacon Homing Device:          | 121.5_MHz 💙 🍞                                     |  |
| Additional Beacon Information: |                                                   |  |
|                                |                                                   |  |
| w Cancel                       | d Presideur A Most                                |  |
| Cancel                         | ( FIEWOUS ) WEAL                                  |  |
|                                |                                                   |  |
|                                |                                                   |  |
|                                |                                                   |  |
|                                |                                                   |  |
|                                |                                                   |  |
|                                |                                                   |  |
|                                |                                                   |  |
|                                |                                                   |  |

At the end, click on 'Next'.

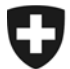

This last step of the registration process is the most important. Es geht Here you need to list important phone numbers in case of an emergency, which will hopefully never occur.

→ The 24-hour emergency contacts are the most important. These should be trusted persons who can provide information about your plans, schedules and whereabouts, etc. Please remember to keep this information up to date <u>at all times</u>.

At the end, click on '**Save**' to save all the information you have entered so far and to complete your registration.

| 24 hour emergency contact information   * Name of Primary 24-Hour Emergency   Contact:   Primary Contact Address Line 1:   Primary Contact Address Line 2:   * Telephone:   * Telephone Number 2:   Primary Phone Number 3:   Primary Phone Number 4:   Name of Alternate 24-Hour Emergency   Alternate Contact Address Line 1:   Alternate Contact Address Line 2:   Alternate Phone Number 1:   Alternate Phone Number 2:   Y   Y   Y   Y   Y   Y   Y   Y   Y   Y   Y   Y   Y   Y   Y   Y   Y   Y   Y   Y   Y   Y   Y   Y   Y   Y   Y   Y   Y   Y   Y   Y   Y   Y   Y   Y   Y   Y   Y   Y   Y   Y   Y   Y   Y   Y   Y   Y   Y   Y   Y   Y   Y   Y   Y   Y   Y   Y   Y   Y    Y   Y <td< th=""><th>* Indicates a required field</th><th></th><th>Print Certificate o</th><th>f Registration: Plain text 💙 👥</th><th></th></td<> | * Indicates a required field                    |                  | Print Certificate o | f Registration: Plain text 💙 👥 |  |
|----------------------------------------------------------------------------------------------------|-------------------------------------------------|------------------|---------------------|--------------------------------|--|
| * Name of Primary 24-Hour Emergency   Contact:   Primary Contact Address Line 1:   Primary Contact Address Line 2:   * Telephone:   * Telephone Number 2:   Primary Phone Number 3:   Primary Phone Number 4:   Primary Phone Number 4:   Primary Phone Number 4:   Name of Alternate 24-Hour Emergency   Primary Contact Address Line 1:   Alternate Contact Address Line 2:   Alternate Phone Number 1:   Alternate Phone Number 1:   Alternate Phone Number 1:   Alternate Phone Number 1:                                                                                                    | 24 hour emergency contact infor                 | mation           |                     |                                |  |
| Primary Contact Address Line 1:   Primary Contact Address Line 2:   * Telephone:   +41 21 345 67 89   Primary Phone Number 2:   Primary Phone Number 3:   Primary Phone Number 4:   Primary Phone Number 4:   Primary Phone Number 4:   Primary Phone Number 4:   Alternate Contact Address Line 1:   Alternate Contact Address Line 1:   Alternate Phone Number 1:   Alternate Phone Number 1:                                                                                                    | * Name of Primary 24-Hour Emergency<br>Contact: | Aukli Martin     |                     |                                |  |
| Primary Contact Address Line 2:   Telephone:   +41 21 345 67 89   Primary Phone Number 2:   Primary Phone Number 3:   Primary Phone Number 4:   Primary Phone Number 4:   Name of Alternate 24-Hour Emergency   Contact:   Alternate Contact Address Line 1:   Alternate Contact Address Line 2:   Alternate Phone Number 1:   Alternate Phone Number 1:   Alternate Phone Number 1:   Alternate Phone Number 1:                                                                                                    | Primary Contact Address Line 1:                 |                  |                     |                                |  |
| * Telephone: +41 21 345 67 89   Primary Phone Number 2:     Primary Phone Number 3:     Primary Phone Number 4:     Primary Phone Number 4:     Name of Alternate 24-Hour Emergency     Contact:     Alternate Contact Address Line 1:     Alternate Phone Number 1:     Alternate Phone Number 2:                                                                                                    | Primary Contact Address Line 2:                 |                  |                     |                                |  |
| Primary Phone Number 2:       ✓         Primary Phone Number 3:       ✓         Primary Phone Number 4:       ✓         Name of Alternate 24-Hour Emergency       ✓         Contact:       ✓         Alternate Contact Address Line 1:       ✓         Alternate Contact Address Line 2:       ✓         Alternate Phone Number 1:       ✓         Alternate Phone Number 2:       ✓                                                                                                    | * Telephone:                                    | +41 21 345 67 89 | Home 🗸 🕐            |                                |  |
| Primary Phone Number 3:       ✓         Primary Phone Number 4:       ✓         Name of Alternate 24-Hour Emergency       ✓         Contact:       ✓         Alternate Contact Address Line 1:       ✓         Alternate Contact Address Line 2:       ✓         Alternate Phone Number 1:       ✓         Alternate Phone Number 2:       ✓         Y       ?                                                                                                    | Primary Phone Number 2:                         |                  | ~                   |                                |  |
| Primary Phone Number 4:       ✓         Name of Alternate 24-Hour Emergency       2         Contact:       2         Alternate Contact Address Line 1:                                                                                                    | Primary Phone Number 3:                         |                  | <b>~</b>            |                                |  |
| Name of Alternate 24-Hour Emergency       ?         Contact:       ?         Alternate Contact Address Line 1:       .         Alternate Contact Address Line 2:       .         Alternate Phone Number 1:       .         Alternate Phone Number 2:       .                                                                                                    | Primary Phone Number 4:                         |                  | Y                   |                                |  |
| Alternate Contact Address Line 1: Alternate Contact Address Line 2: Alternate Phone Number 1: TAlternate Phone Number 2: T                                                                                                    | Name of Alternate 24-Hour Emergency<br>Contact: |                  | 1                   |                                |  |
| Alternate Contact Address Line 2:                                                                                                    | Alternate Contact Address Line 1:               |                  |                     |                                |  |
| Alternate Phone Number 1:                                                                                                    | Alternate Contact Address Line 2:               |                  |                     |                                |  |
| Alternate Phone Number 2:                                                                                                    | Alternate Phone Number 1:                       |                  | <b>v 1</b>          |                                |  |
|                                                                                                    | Alternate Phone Number 2:                       |                  | ~ ?                 |                                |  |
| Alternate Phone Number 3:                                                                                                    | Alternate Phone Number 3:                       |                  | ~ ?                 |                                |  |
| Alternate Phone Number 4:                                                                                                    | Alternate Phone Number 4:                       |                  | ~ 7                 |                                |  |
|                                                                                                    |                                                 |                  |                     | Provinue of Strup              |  |
| × Cancel                                                                                                    | × Cancel                                        |                  |                     | FIEVIOUS Save                  |  |

Your registration is now complete. You will receive the data you have entered for confirmation. You can also print out a certificate.

→ We recommend that you write down your chosen security question and answer on this printout.

If you need to change or update your information, go to 'Log in to an existing account'. If you have more than one EPIRB, select the Hex ID of the device you want to update the information

on.

| International Descen Registration Database (URD)                                                 |                                                                                                    |
|--------------------------------------------------------------------------------------------------|----------------------------------------------------------------------------------------------------|
| Login to an existing account Usemame or beacon ID Password: Reset or Forpot your Password? Login | Beacon Owners:<br>Enter your beacon ID and the password you<br>have established when you registered your<br>beacon<br>National Data Providers. Search and Rescue<br>(SAR) authorities, or Authorized ship and<br>aircraft inspectors and maintenance<br>facilities:<br>Enter your usemame and password as issued<br>by Cospas-Sarsat. |
|                                                                                                  | Elisabethenstrasse 33, Postfach, 4010 Basel                                                                                                    |
|                                                                                                  | Yachts section Tel. +41 58 467 11 26                                                                                                    |

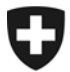

Please note:

- ➔ If ownership of the EPIRB changes (by sale) and the Hex ID remains the same, you must provide the new owner with your password so they can log in and update the information.
- → The data cannot be changed any other way.
- → It is not possible to register more than one EPIRB with the same Hex ID.